## O Acer ePresentation Management

O Acer ePresentation Management proporciona-lhe uma forma rápida e fácil de definir a resolução do seu PC Notebook sempre que utilizar um projector ou um dispositivo de visualização externo.

O Acer ePresentation Management inclui duas resoluções já predefinidas.A selecção de qualquer uma destas duas resoluções irá definir o monitor e o dispositivo de visualização externo.

## Utilização do Acer ePresentation Management

Para iniciar o Acer ePresentation Management:

- Clique no ícone do Acer ePresentation Management na barra de ferramentas da tecnologia Empowering existente no ambiente de trabalho.
- No menu Iniciar (Start), vá até (Todos os) Programs > Acer Empowering Technology > Acer ePresentation Management.

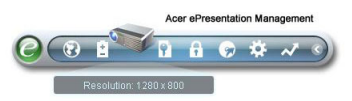

Isto irá abrir a página principal do Acer ePresentation Management.

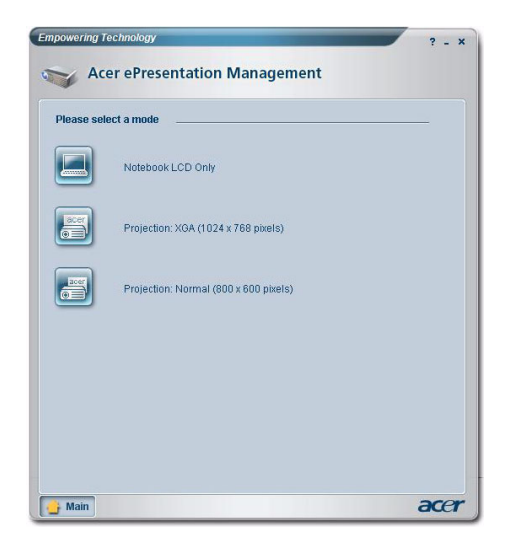

## Página principal do Acer ePresentation Management

As duas resoluções (800 x 600, 1024 x 768 píxeis) estão listadas nesta página. Clique numa delas para adoptar essa resolução. Ao fechar o Acer ePresentation Management, o ecrã do Notebook assumirá a resolução original.

## Tecla de atalho Fn-F5

Utilize a tecla de atalho Fn-F5 em qualquer altura para abrir o comutador de visualização incorporado do Acer ePresentation Management.

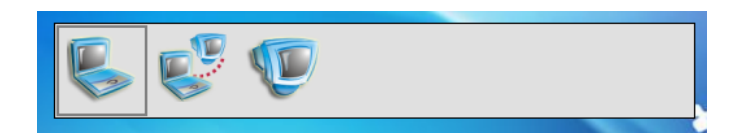

As três definições disponíveis são:

- 1 Apenas monitor LCD do Notebook (Notebook LCD display only)
- 2 Monitor LCD do Notebook e monitor externo (Notebook LCD and external display)
- 3 Só monitor externo (External display only)